## Using your admin tools – Members (uea.su)

This guide talks you through how to use the 'Members' admin tools available to club and society committee members. The purpose of this admin tool button is to show committee members the members of their student group.

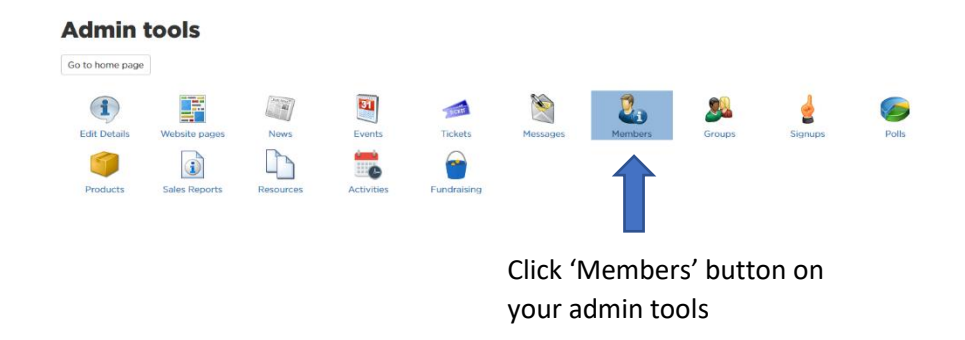

You will then be taken to this page...

| SU Opportunities (change)                                                                                                    |                                                                                |                                                                                                    |             |                            |                                                                                                    |                      |
|----------------------------------------------------------------------------------------------------|--------------------------------------------------------------------------------|----------------------------------------------------------------------------------------------------|-------------|----------------------------|----------------------------------------------------------------------------------------------------|----------------------|
| Members                                                                                                    |                                                                                |                                                                                                    |             |                            |                                                                                                    |                      |
| Back to admin tools List Members by Group                                                                                            |                                                                                |                                                                                                    |             |                            |                                                                                                    |                      |
| Showing all members                                                                                                    | Search Membre<br>Enter all or part<br>Display [100 ▼                           | You can use this tool to search<br>for a specific member. You can<br>also change the display<br>number if you want to adjust |             |                            |                                                                                                    |                      |
| Name                                                                                                    |                                                                                | Card Number                                                                                                    |             |                            | the amount                                                                                                    | of members'          |
| Denley, Lea                                                                                                    |                                                                                |                                                                                                    |             |                            | details on y                                                                                                    | our screen.          |
| Kimberley, Alys                                                                                                    |                                                                                |                                                                                                    |             |                            |                                                                                                    |                      |
| Payne, Elizabeth                                                                                                    |                                                                                | mqg16dqu                                                                                                    |             |                            |                                                                                                    |                      |
| Payne, Lizzie                                                                                                    |                                                                                |                                                                                                    |             |                            |                                                                                                    |                      |
| Platt, Chloe                                                                                                    |                                                                                | vuw15ssu                                                                                                    |             |                            |                                                                                                    |                      |
| Platt, Chloe                                                                                                    |                                                                                |                                                                                                    |             |                            | Here is a list of ev                                                                                               | vervone in vour club |
| Rust, Amy                                                                                                    |                                                                                |                                                                                                    |             |                            | or cocioty. This li                                                                                                | st will only show    |
| Thomas, Jessica                                                                                                    |                                                                                |                                                                                                    |             |                            | of society, this is                                                                                                | st will offiy show   |
|                                                                                                    |                                                                                |                                                                                                    |             |                            | those that have b                                                                                                  | ought your           |
| •                                                                                                    |                                                                                |                                                                                                    |             | ,                          | membership and                                                                                                    | everyone registered  |
|                                                                                                    |                                                                                |                                                                                                    |             |                            | as a committee n                                                                                                   | nember.              |
| If you click 'List Member<br>you will then be able to<br>members by their mem<br>and committee roles. Y<br>look like this image to t | ers by Group'<br>o see your<br>obership group<br>our screen will<br>the right. | Elace to admin tools Util of Hembers Standard Membership Grinentor(s) Tem Derkey Lea                                         | Card Number | Juined<br>12/01/2021 13:38 | Enterit Human's search<br>date<br>Enter al or part of a present in some<br>Memberskip enpires<br>Strivu/2021 25 59 |                      |
| LOOKING at your members by groups                                                                                                    |                                                                                | Kimberley, Alys Pavne, Elizabeth                                                                                             | maalfidau   | 13/01/2021 13:38           | 31/07/2021 23:59                                                                                                   |                      |
| can be used to identify if committee                                                                                                 |                                                                                | Platt, Chioe                                                                                                    |             | 13/01/2021 13:38           | 31/07/2021 23:59                                                                                                   |                      |
| members haven't bought                                                                                                    |                                                                                | Rust, Arny                                                                                                    |             | 13/01/2021 13:39           | 31/07/2021 23:59                                                                                                   |                      |
| memberships as they v                                                                                                    | vill appear                                                                    | Thomas, Jessica                                                                                                    |             | 13/01/2021 13:39           | 31/07/2021 23:59                                                                                                   |                      |
| under the title of their                                                                                                    | committee                                                                      | 4                                                                                                    |             |                            | •                                                                                                    |                      |
| rolo but not under the                                                                                                    | momhorshin                                                                     | President                                                                                                    |             |                            |                                                                                                    |                      |
| role but not under the                                                                                                    | membersnip                                                                     | Nome                                                                                                    | Card Number | telead                     | Membership emires                                                                                                  |                      |
| category.                                                                                                    |                                                                                | Platt, Chice                                                                                                    | vuw/5ssu    | 07/09/2020 11:41           | 31/07/2021 23:59                                                                                                   |                      |
|                                                                                                    |                                                                                | 4                                                                                                    |             |                            | •                                                                                                    |                      |
|                                                                                                    |                                                                                | Captain<br>I member(s)                                                                                                    |             |                            |                                                                                                    |                      |
|                                                                                                    |                                                                                | Name                                                                                                    | Card Number | Joined                     | Momborship expires                                                                                                 |                      |
|                                                                                                    |                                                                                | Payne, Lizzie                                                                                                    |             | 16/10/2020 09:57           | 31/07/2021 23:59                                                                                                   |                      |
|                                                                                                    |                                                                                | 4                                                                                                    |             |                            | •                                                                                                    |                      |
|                                                                                                    |                                                                                |                                                                                                    |             |                            |                                                                                                    |                      |
|                                                                                                    |                                                                                |                                                                                                    |             |                            |                                                                                                    |                      |
|                                                                                                    |                                                                                |                                                                                                    |             |                            |                                                                                                    |                      |